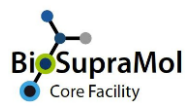

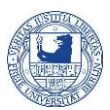

## How to get access to a group in OpenIRIS

This manual describes how to register to your work group in the FU-Portal in OpenIRIS (FUB IRIS). Only registration with a group will enable you to book resources (instruments) and services (measurements), of the Core Facillity BioSupraMol or of SupraFAB. There is more information on how to register in OpenIRIS in the handout 'Getting access to FUB IRIS' and on groups in the handout 'Getting my group registered in FUB IRIS'.

- Log in to your account at fub.openiris.io using your institutional credentials.
- Go to 'Browse'/'Groups'.
- Set the filter to 'All'.
- Press the arrow icon to join the respective group.

Working groups start with "AG" (see below). Do not try to access other groups – you will never be accepted but cause extra work to people!

| Scheduler Services Browse Dashboard Resources Providers People Groups Departments/institutes Organiz | ations Proiects Communities | Help               |
|----------------------------------------------------------------------------------------------------|-----------------------------|--------------------|
|                                                                                                    |                             | Un Onemesti        |
| Q                                                                                                    | Member All                  |                    |
| Name 🔻                                                                                               | Organization T              |                    |
| AG Böttcher C                                                                                        | FU Berlin                   | 🗹 🕩 Q              |
| AG Chakrabarti S                                                                                     | FU Berlin                   |                    |
| AG Eigler S                                                                                          | FU Berlin                   | <b>₩</b> 3,        |
| AG Ewers H                                                                                           | FU Berlin                   | • <b>D</b> C       |
| AG Freund C                                                                                          | FU Berlin                   | *) 🙏               |
| AG Haag R                                                                                            | FU Berlin                   | A C                |
| AG Hasenstab-Riedel S                                                                                | FU Berlin                   | +) Q               |
| AG Koksch B                                                                                          | FU Berlin                   | 🔹 Q                |
| AG Melzig M                                                                                          | FU Berlin                   | 🔹 Q                |
| AG Neu U                                                                                             | FU Berlin                   | +) Q               |
| AG Rademann J                                                                                        | FU Berlin                   | 🔹 Q                |
| AG Schalley C                                                                                        | FU Berlin                   | 🔹 Q                |
| AG Sigrist S                                                                                         | FU Berlin                   | 🔊 Q                |
| AG Veit M                                                                                            | FU Berlin                   | <b>*</b> ) Q       |
| AG Wahl M                                                                                            | FU Berlin                   | •) Q               |
| New User                                                                                             | FU Berlin                   | •) Q               |
| Service                                                                                              | FU Berlin                   | +) Q               |
| I I I I I I I I I I I I I I I I I I I                                                                |                             | 1 - 17 of 17 items |

This will address a request to the group's admin who can approve (accept) or reject your membership; you will be informed by mail. Once your membership is accepted, you are done. If necessary, you can join more than one group.

## Never forget to log out from Iris!